|                         | <ul> <li>・ エメンバー 、</li> <li>・ ーバくと エ</li> </ul>              | 🖍 🦉 🚥 🚯 🔱 株式会社0000      |
|-------------------------|--------------------------------------------------------------|-------------------------|
| Q チャット名、メッセージ () 新規チャット | <b>≗</b> グループA 🖌 👎                                           |                         |
| ■ ブックマーク                |                                                              | 概要 / ^                  |
| 📕 すべてのチャット 🗸 🗸          | ○○ ○○ 営業推進部 マネージャー                                           | グループAのグループチャットです。       |
| २-१२७४                  | @all<br>よろしくお願いいたします! ②                                      | メディア・ファイル・URL V         |
| ● グループA<br>あなた:2024/    | @BOOOCさんへのタスクの件なのですが…                                        | タスク へ<br>アプリで作成したタスク ー  |
| ▲ グループC<br>○○○○: 2024/  |                                                              | 期限 2024/ 76 3           |
|                         | → ○○○○ に返信しました<br>@all よろしくお願いいたします! ② @B○○○○さん へのタスクの件なのですが | 和所27人7<br>期限 2024/<br>V |
|                         |                                                              | 設定                      |
|                         | よろしくお願いいたします!                                                | ▲ ミュート設定 ○              |
|                         | 8.2                                                          | グループアイコンを変更             |
|                         | ご 返信先:0000 ×                                                 | ▲+ メンバーを追加              |
|                         | @all よろしくお願いいたします! 😌 @B0000さん へのタスクの件なのですが                   | チャットメンバー                |
|                         | To @ 🕑 🎍 🖹 タイトル 囲み枠 罫線 太字 赤字                                 | ⊖ グループを退出               |
|                         | < @0000さん                                                    |                         |
|                         | よろしくお願いいたします! ・ ・ ・ ・ ・ ・ ・ ・ ・ ・ ・ ・ ・ ・ ・ ・ ・ ・ ・          |                         |

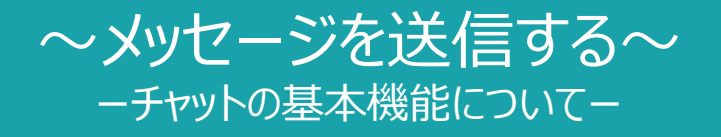

最終更新日:2024年12月8日

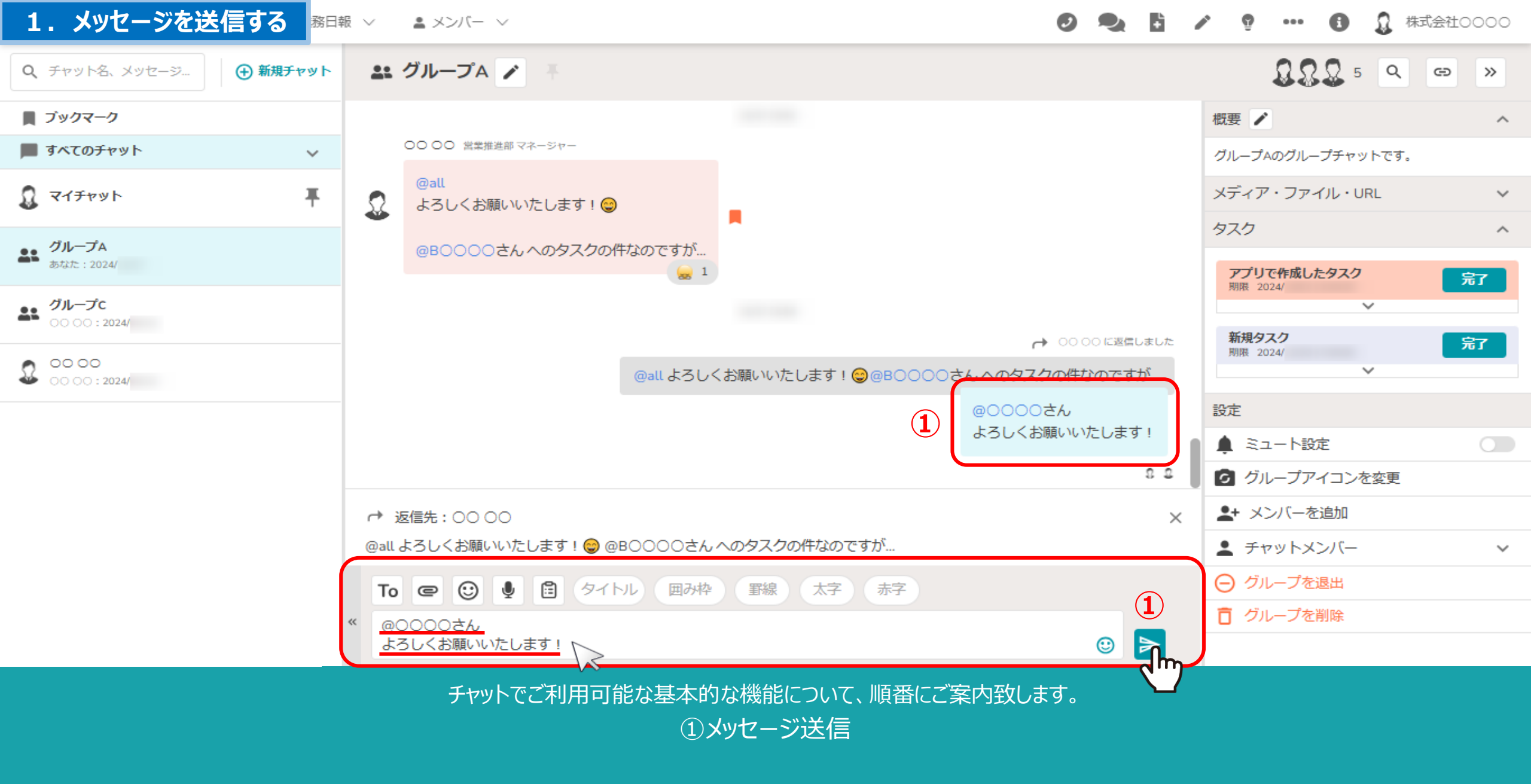

※メッセージを入力すると、「送信」ボタンの色がグレーから青に変わります。 自分が送信したメッセージは右側に表示され、背景が青くなります。

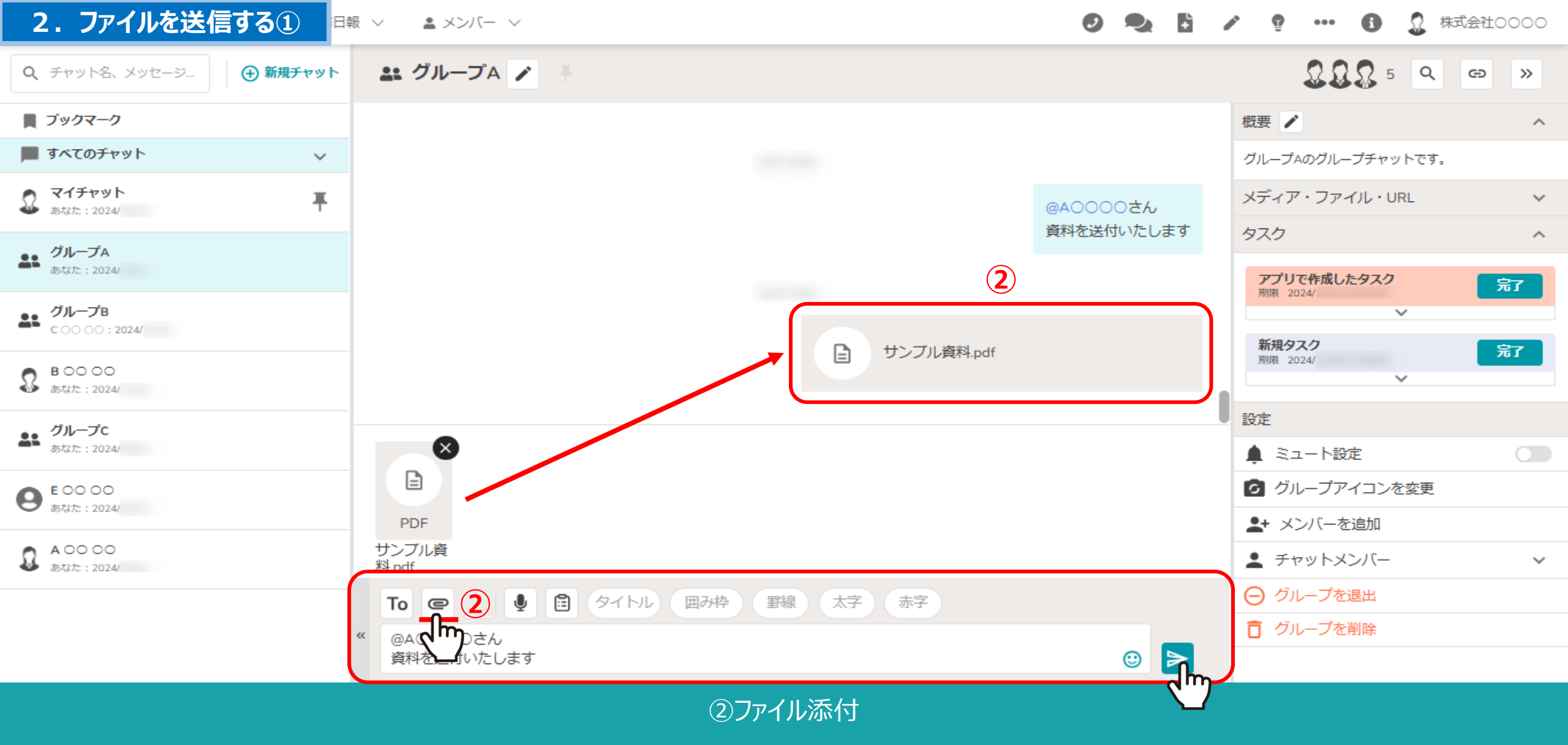

「ファイル」ボタンをクリック後、添付したいファイルを選択し、「送信」ボタンをクリックします。 添付ができるファイルの拡張子は下記になります。

pdf、xls、doc、pptx、csv、txt、png、jpeg、bmp、gif、mp4、webp

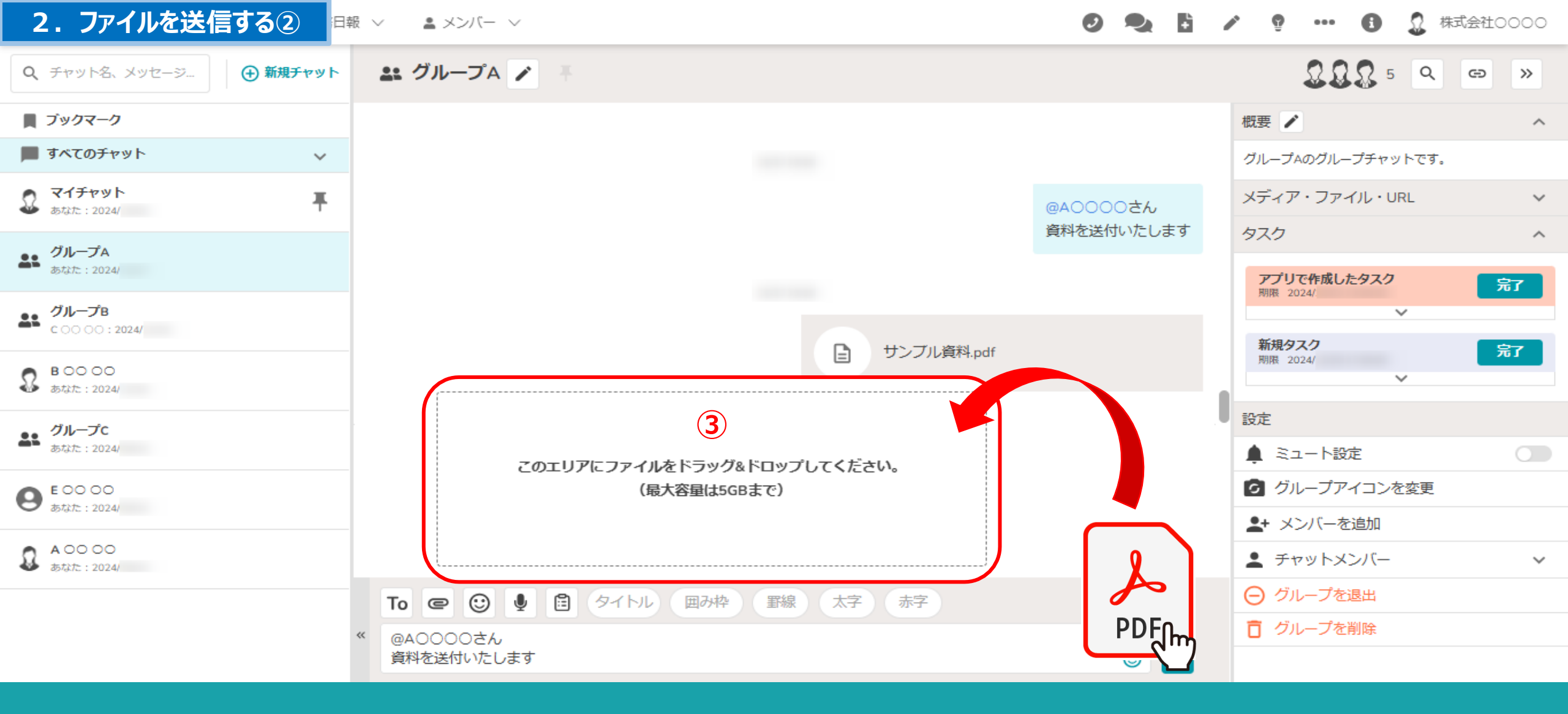

③ファイル添付

メッセージ入力エリアにファイルをドラック&ドロップすることでも、ファイルの添付が可能です。 ※一度に送信できるファイルの容量は5GBまでです。

#### 3.ファイルのプレビュー・ダウンロードする

- 🔍 🚦 🖍 💡 🚥 🚯 🔔 株式会社0000

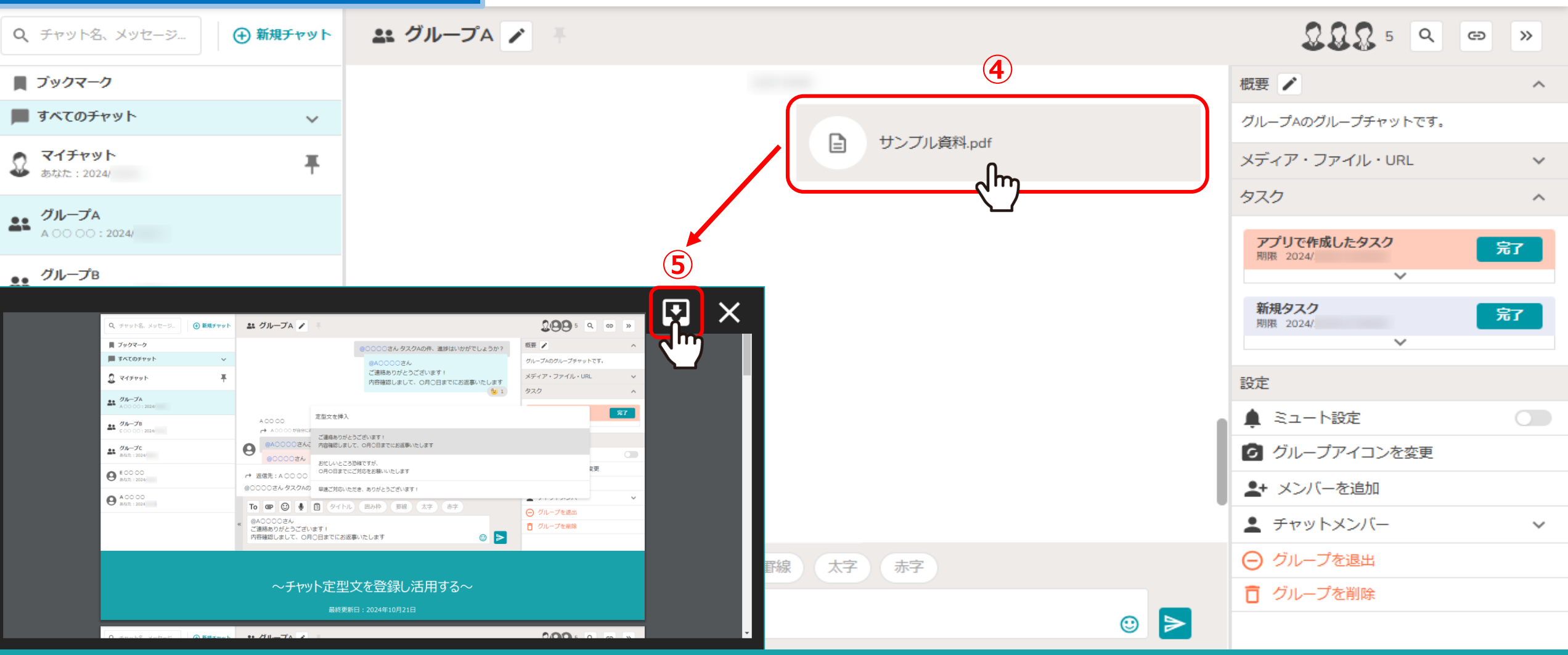

④添付ファイルの一部の拡張子は、クリックするとプレビュー画面が開きます。

※⑤右上の「ダウンロード」マークから、PCにデータをダウンロードできます。 ※xlsx、csv、doc、pptxはプレビュー表示されず、そのままダウンロードされます。

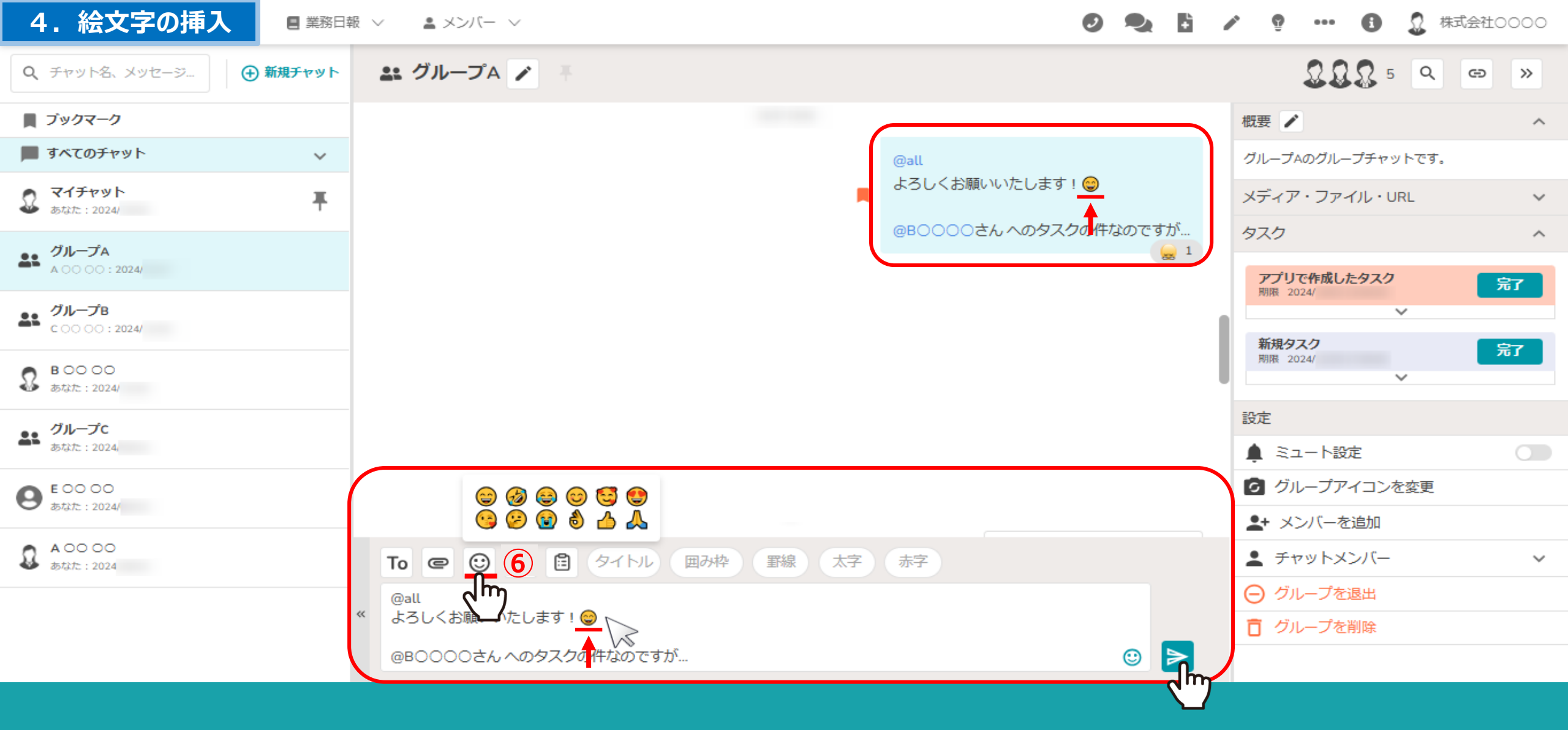

⑥メッセージへの絵文字挿入

絵文字は12種類の中から選択してメッセージに挿入できます。

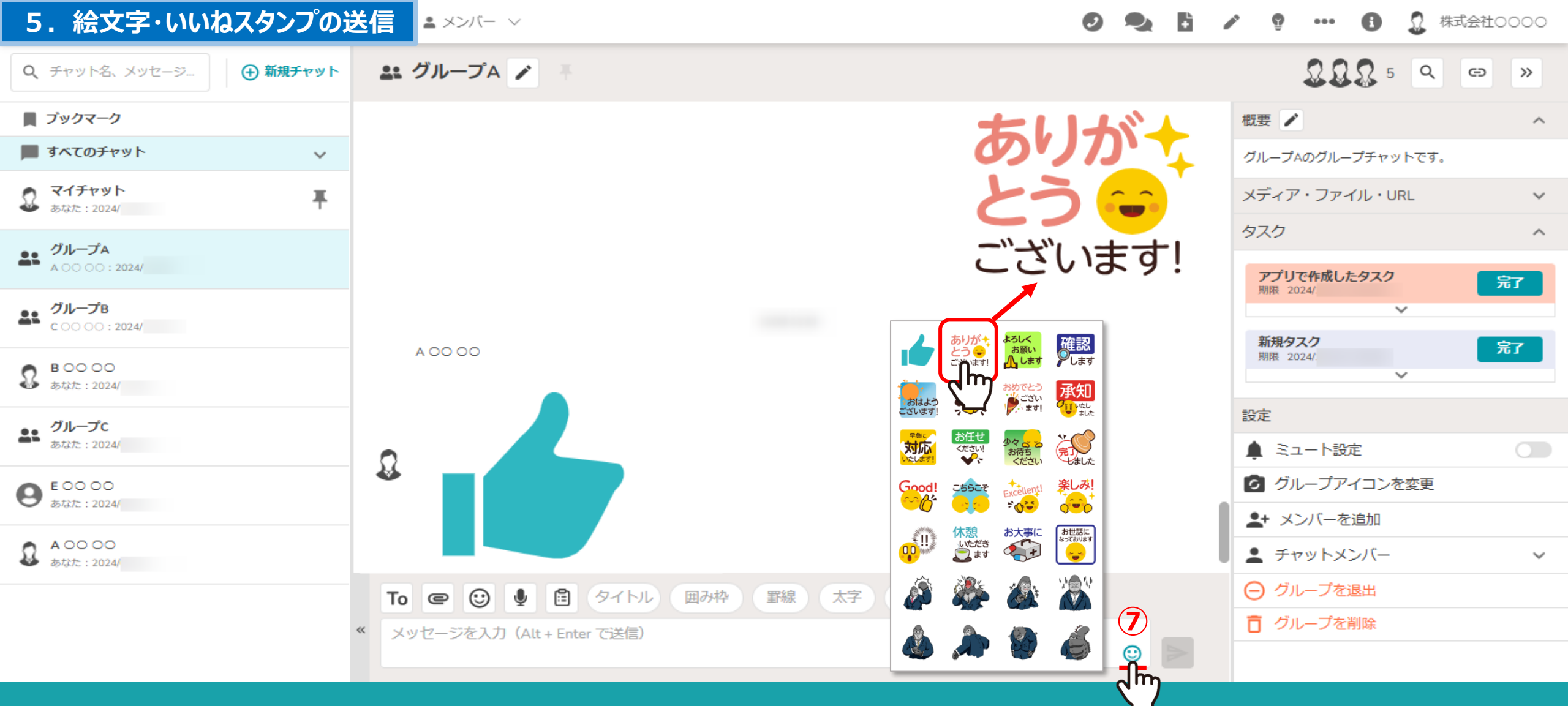

⑦絵文字・いいねスタンプの挿入

右下の絵文字アイコンをクリックし、絵文字またはいいねのスタンプを送信できます。 ※絵文字スタンプ・いいねは、相手にメンションされません。

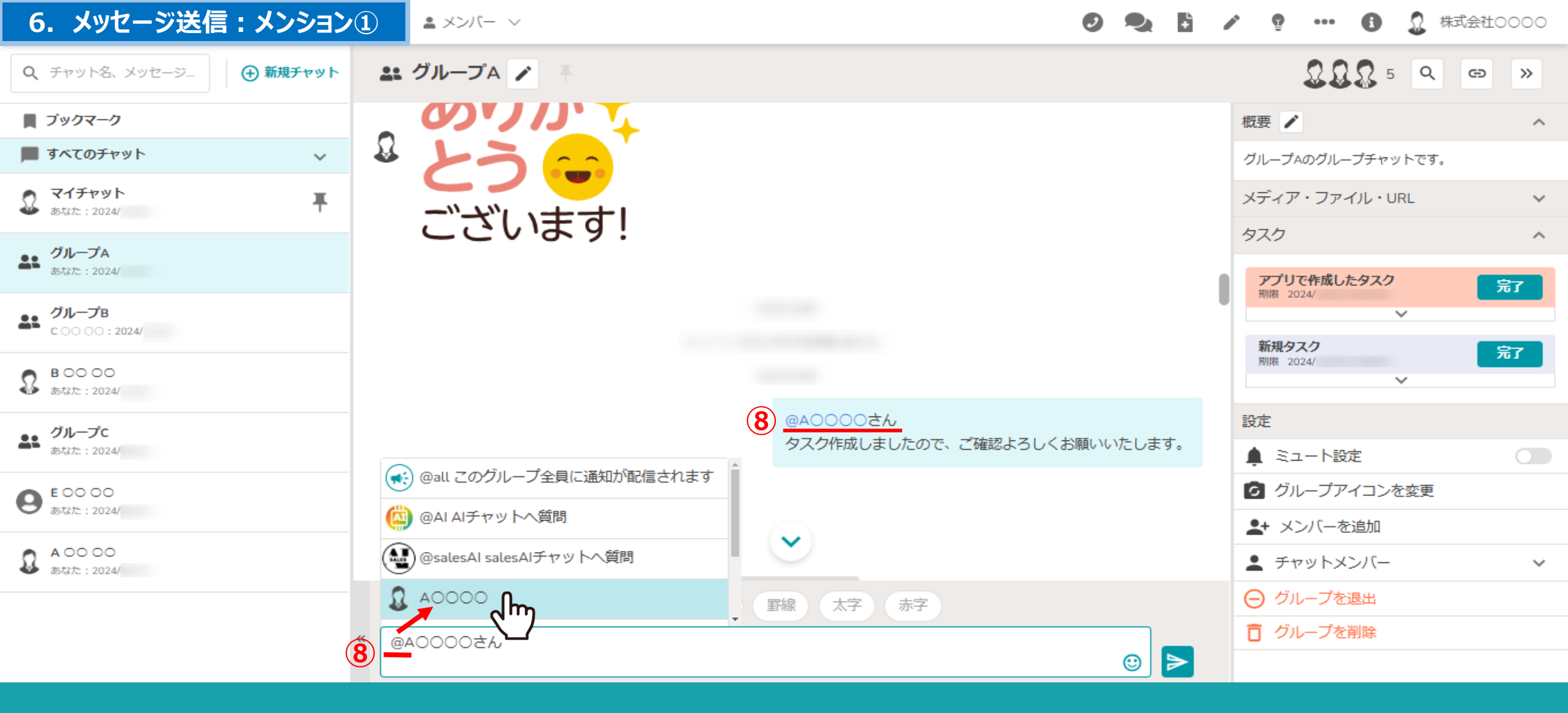

グループチャットで、特定のメンバーにメンションを付けてメッセージを送信することができます。

⑧「@」を入力するとメンバーの候補が表示されますので、メンションを付けたいメンバーを選択し、メッセージを送信します。 ※メンバー名の後に「さん」が自動で入力され、送信したメッセージでは「@メンバー名」が青色で表示されます。

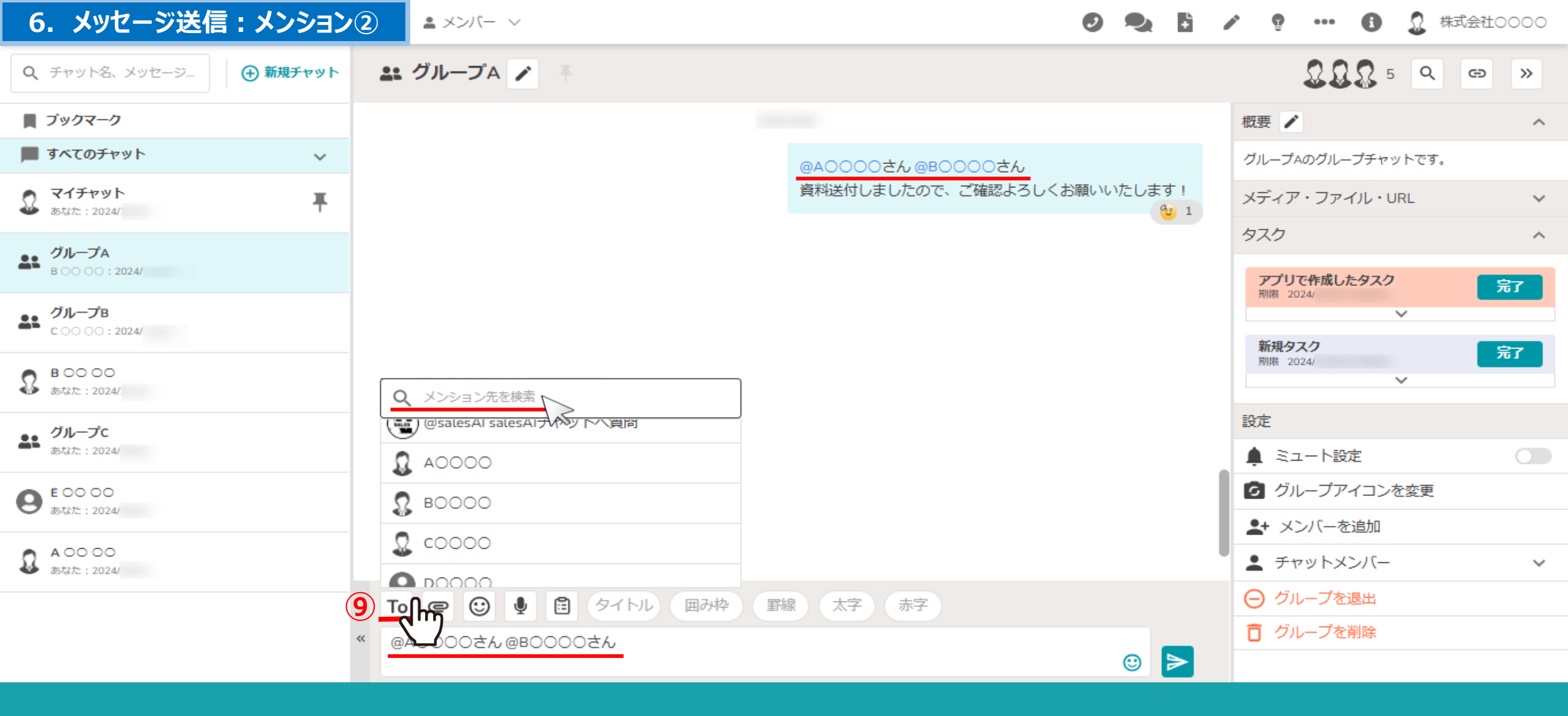

⑨「TO」をクリックして、メンションしたいメンバー名を検索することができます。

メンション先は複数選択することができます。

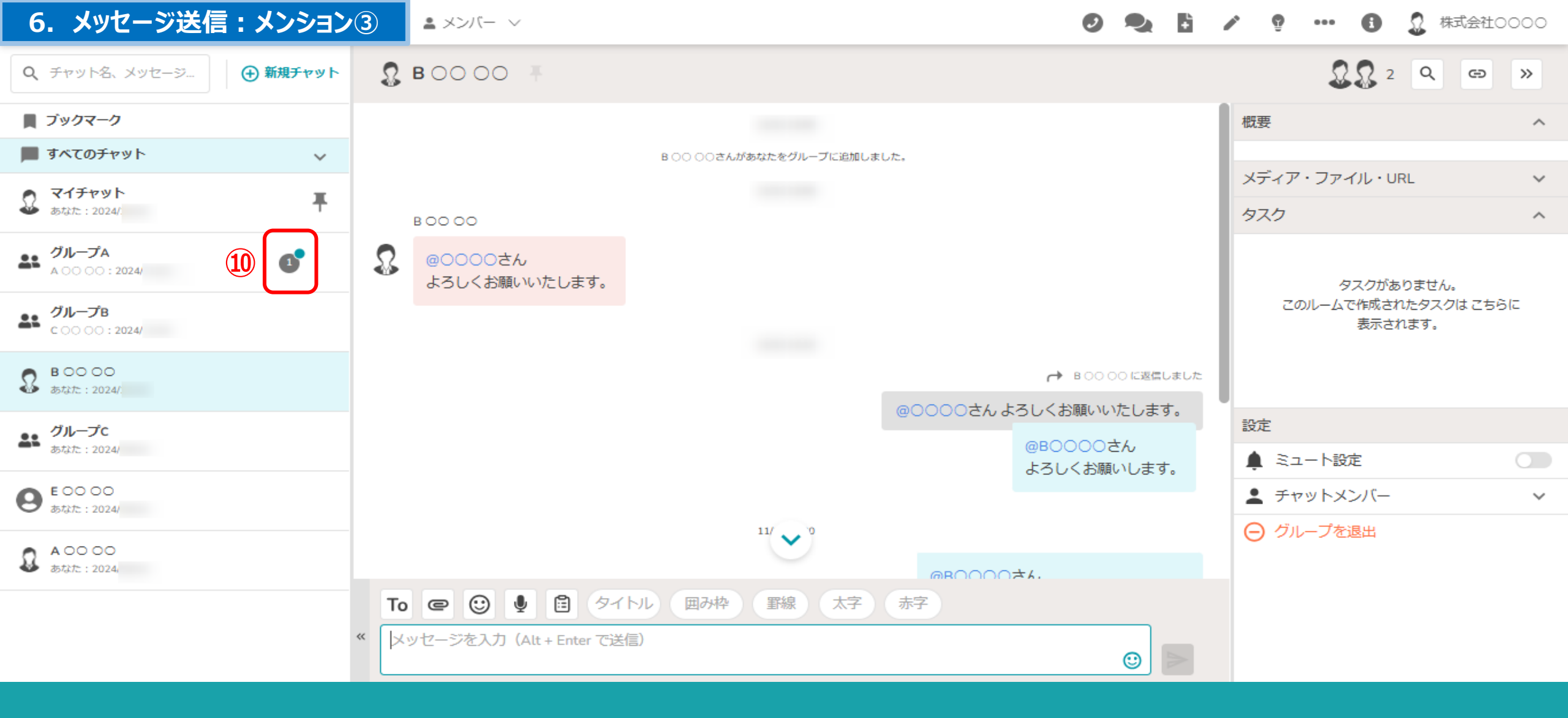

⑩メンションすると、相手から見た場合に緑の通知が付きます。

#### 6. メッセージ送信:全員へのメンション④

🔩 🚦 🥕 💡 🚥 🚯 🧕 株式会社0000

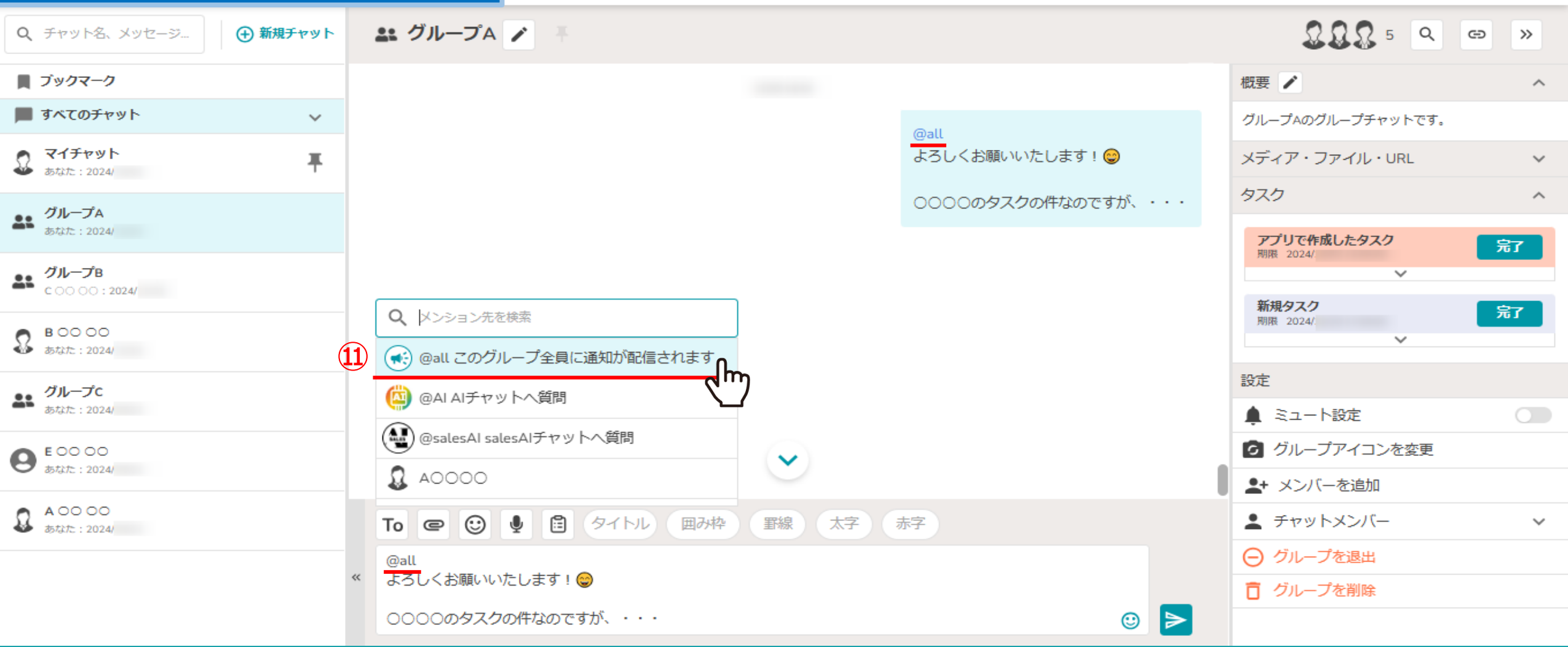

⑪グループチャットに所属するメンバー全員宛にメッセージを送信することができます。

「@all このグループ全員に通知が配信されます」を選択し、メッセージを送信します。 ※送信したメッセージでは、「@all」と青色で表示されます。

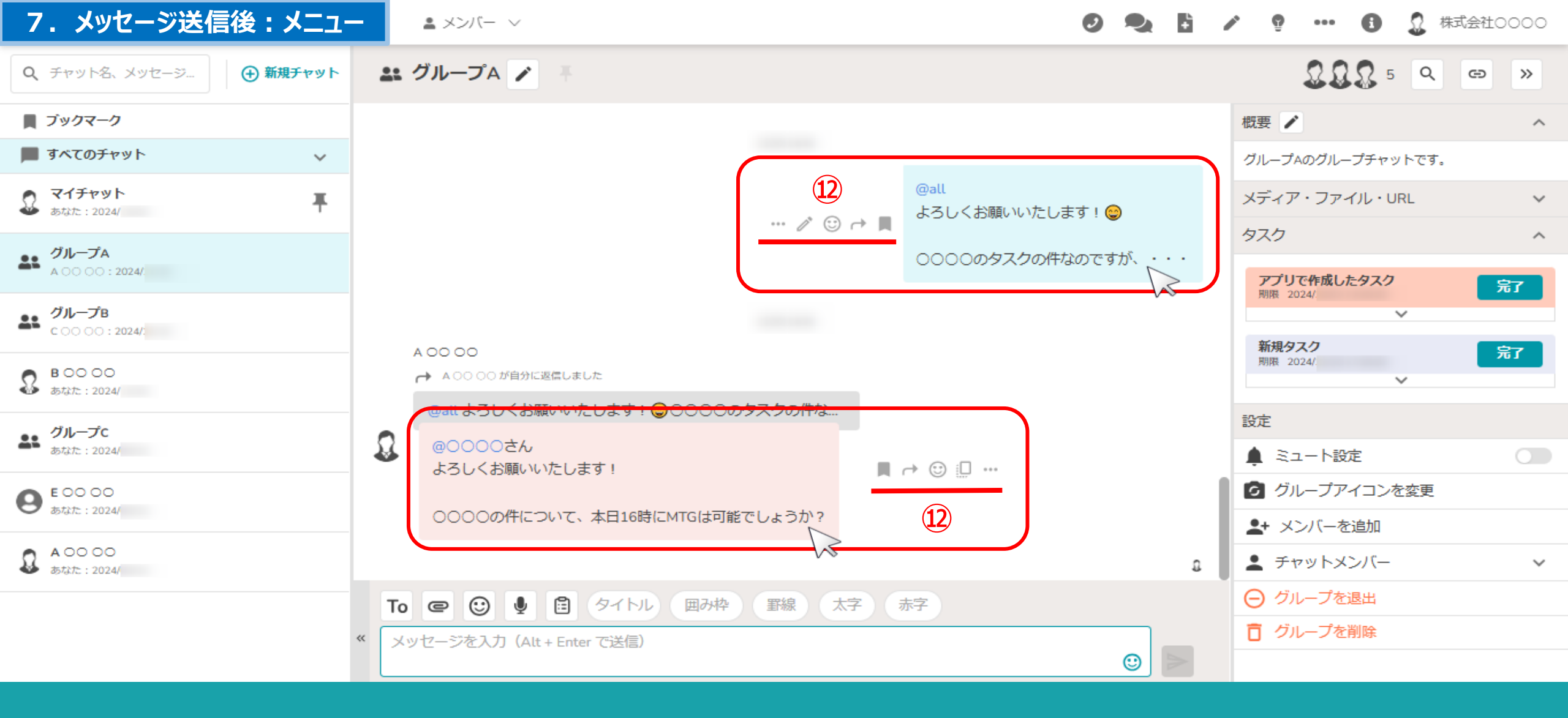

②自分が送信したメッセージや相手のメッセージにカーソルを合わせると、 横にメニューが表示されます。

# 8.メッセージ送信後:メッセージのコピー

🗨 🗄 🥕 🦞 … 🚯 🔮 株式会社0000

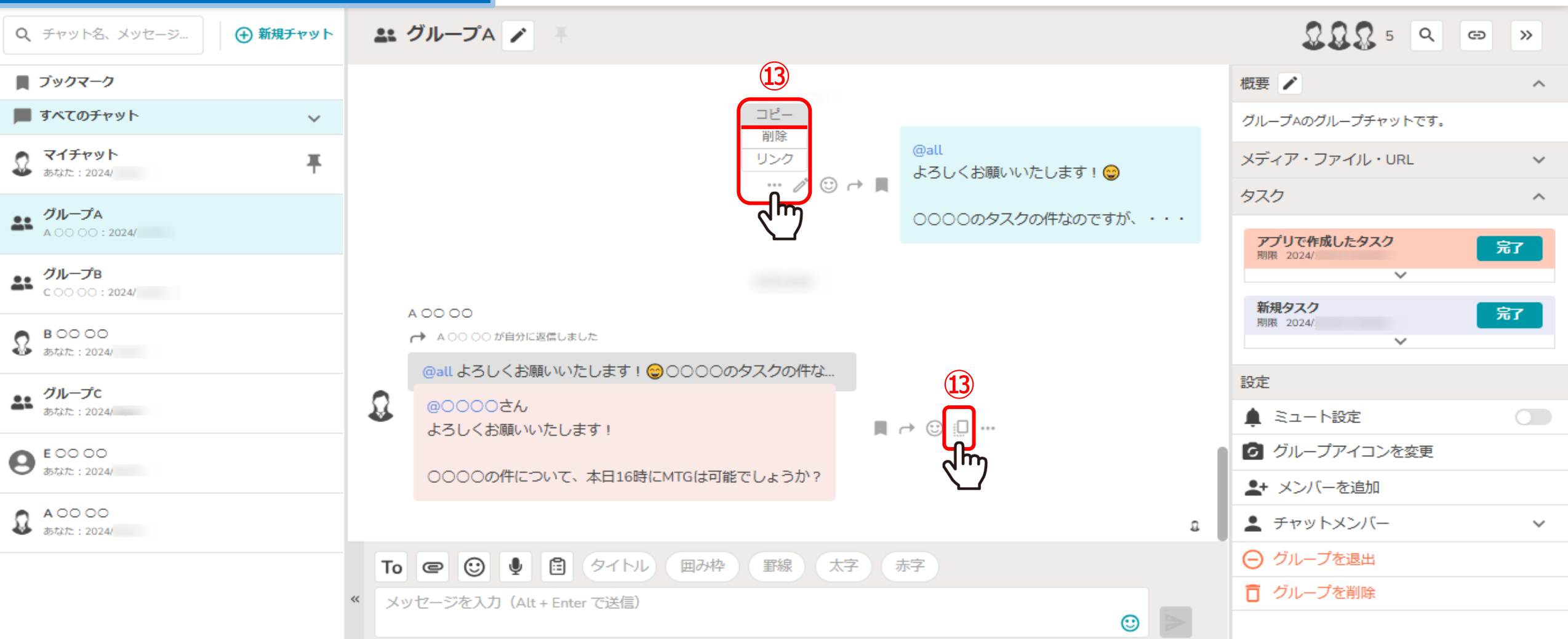

③自分が送信したメッセージや相手のメッセージを「コピー」することができます。

※自分のメッセージの場合は「・・・」をクリックすると「コピー」ボタンが表示されますので、クリックするとコピーできます。 相手のメッセージの場合は「コピー」アイコンをクリックするとコピーできます。

# 9. メッセージ送信後:メッセージの削除①

🕗 🔩 皆 🧨 😲 ···· 🚯 💭 株式会社0000

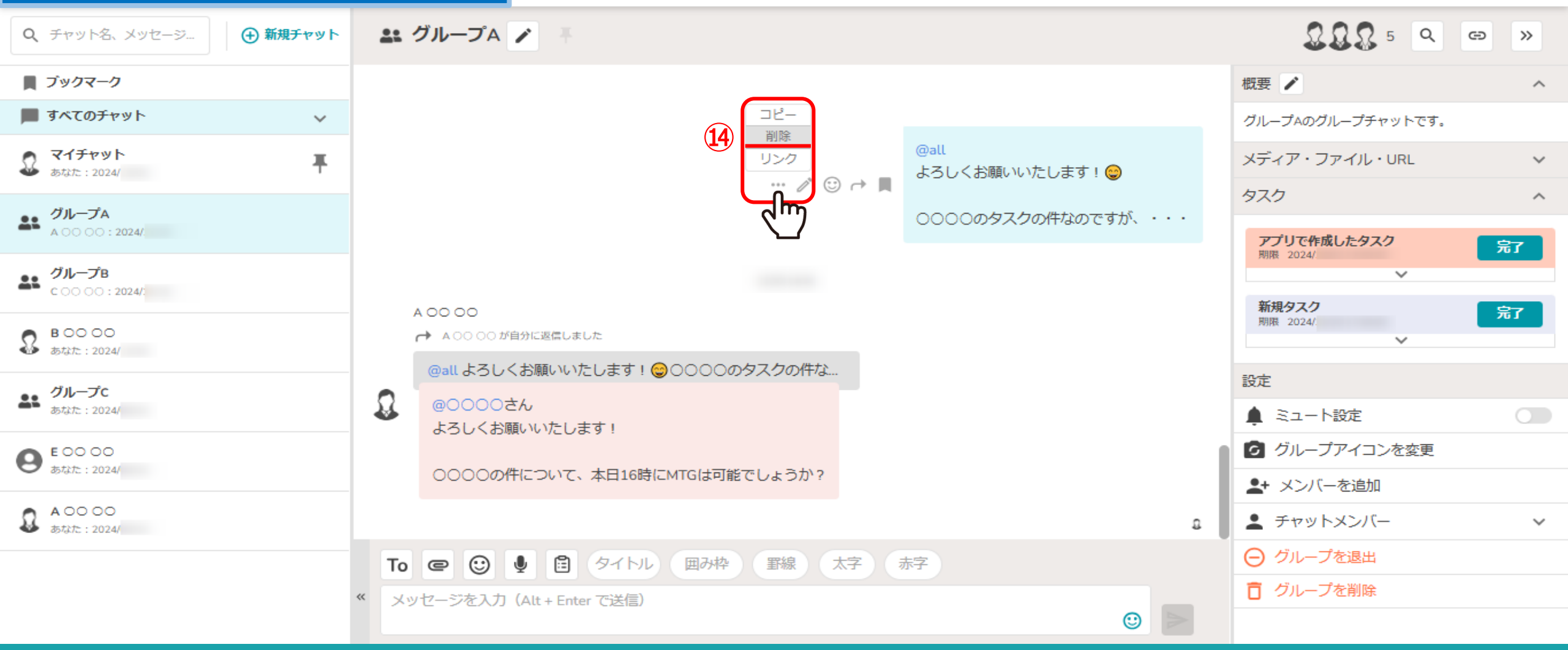

④自分が送信したメッセージは、削除することができます。「・・・」をクリックし、「削除」ボタンを選択します。

#### 9.メッセージ送信後:メッセージの削除②

🗨 🚦 🧪 💡 🚥 🚯 🧕 株式会社0000

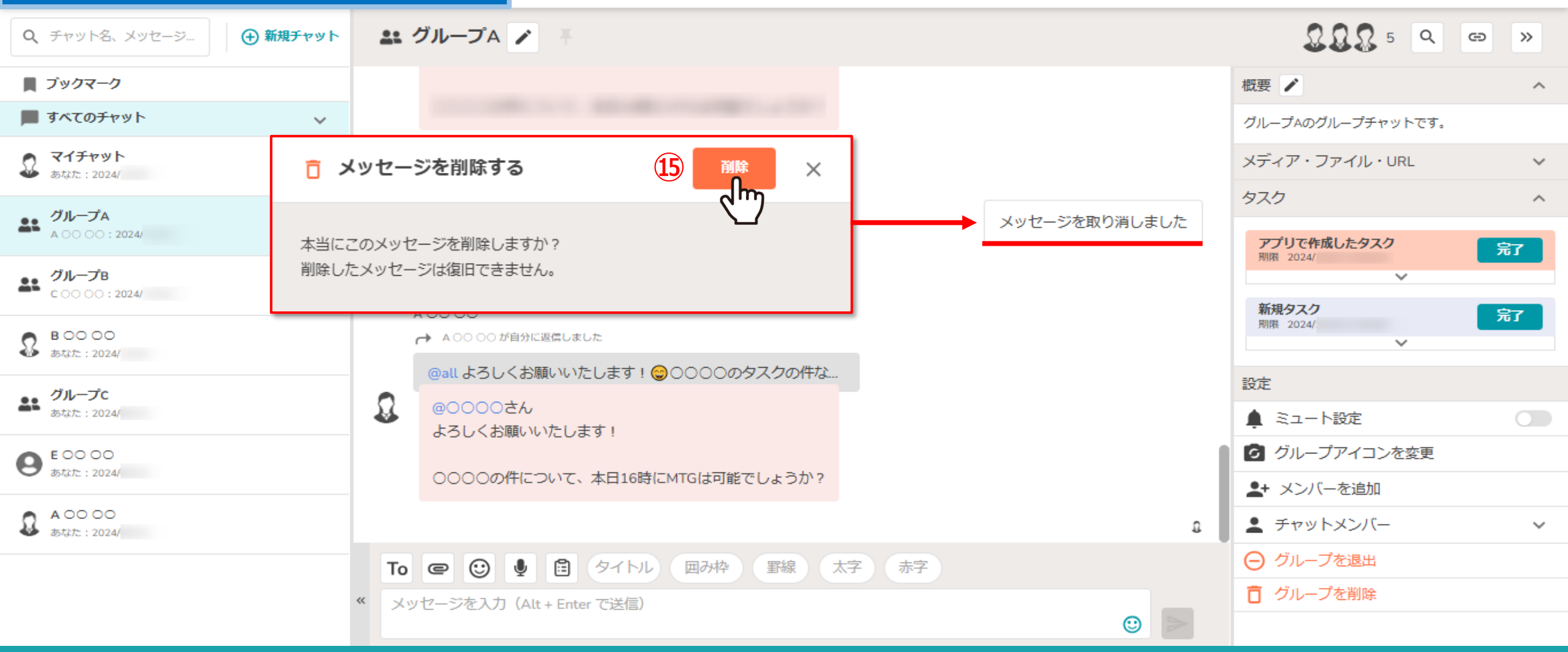

#### ⑤確認メッセージが表示されますので、「削除」を選択します。

※削除をキャンセルする場合は、「×」を選択します。

※一度削除したメッセージは元に戻すことは出来ませんのでご注意ください。

また、「メッセージを取り消しました」というメッセージは相手にも表示され、削除することは出来ません。

#### 10. メッセージ送信後:メッセージの編集

) 🔍 🚹 🖍 💡 … 🚯 🔱 株式会社0000

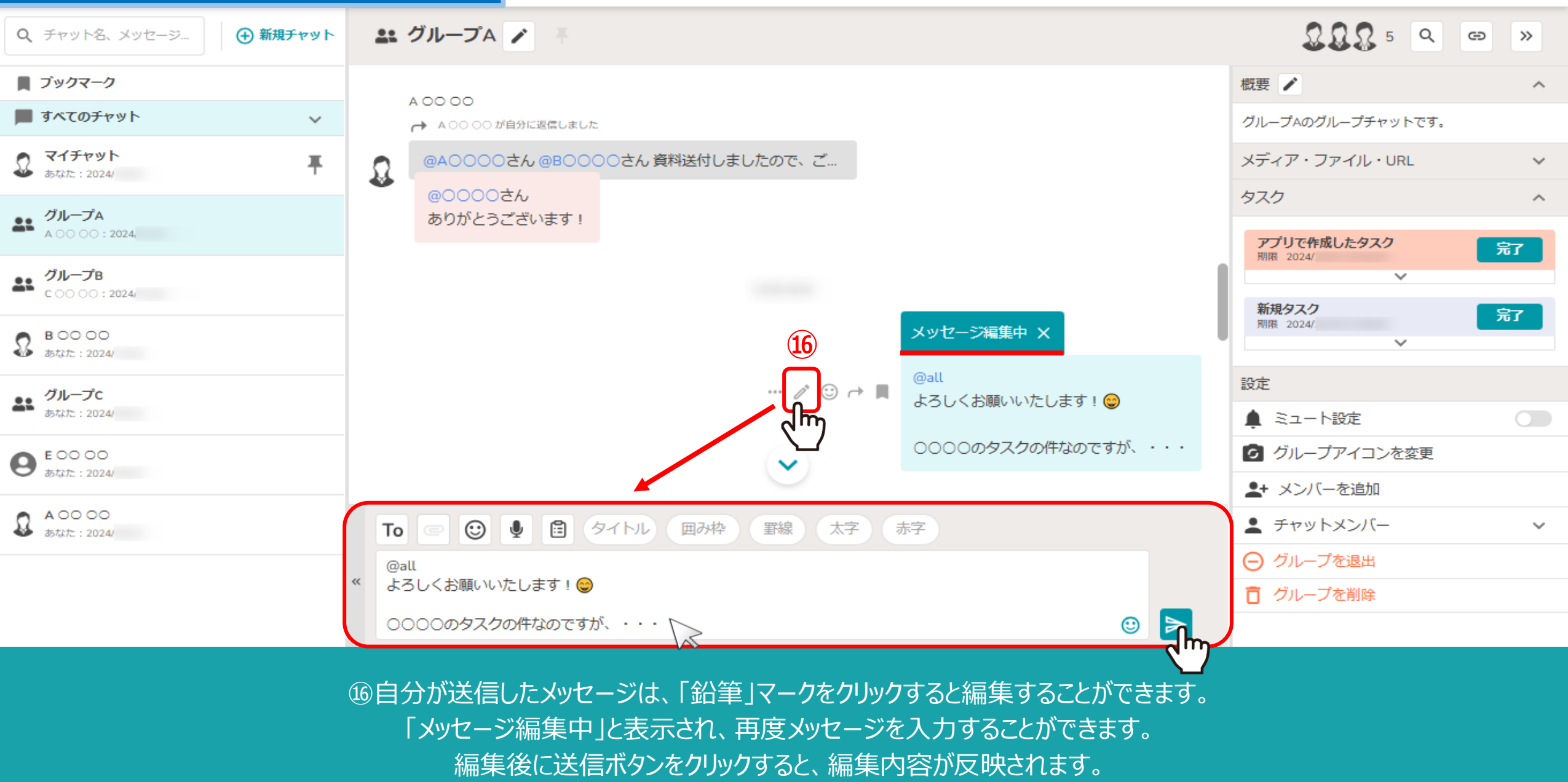

※編集しない場合は、「メッセージ編集中」の右横の「×」マークをクリックします。

# 11. メッセージ送信後:リアクション① 📭 🗸

9 🔍 🚹 🖍 💡 🚥 🚯 🔬 株式会社0000

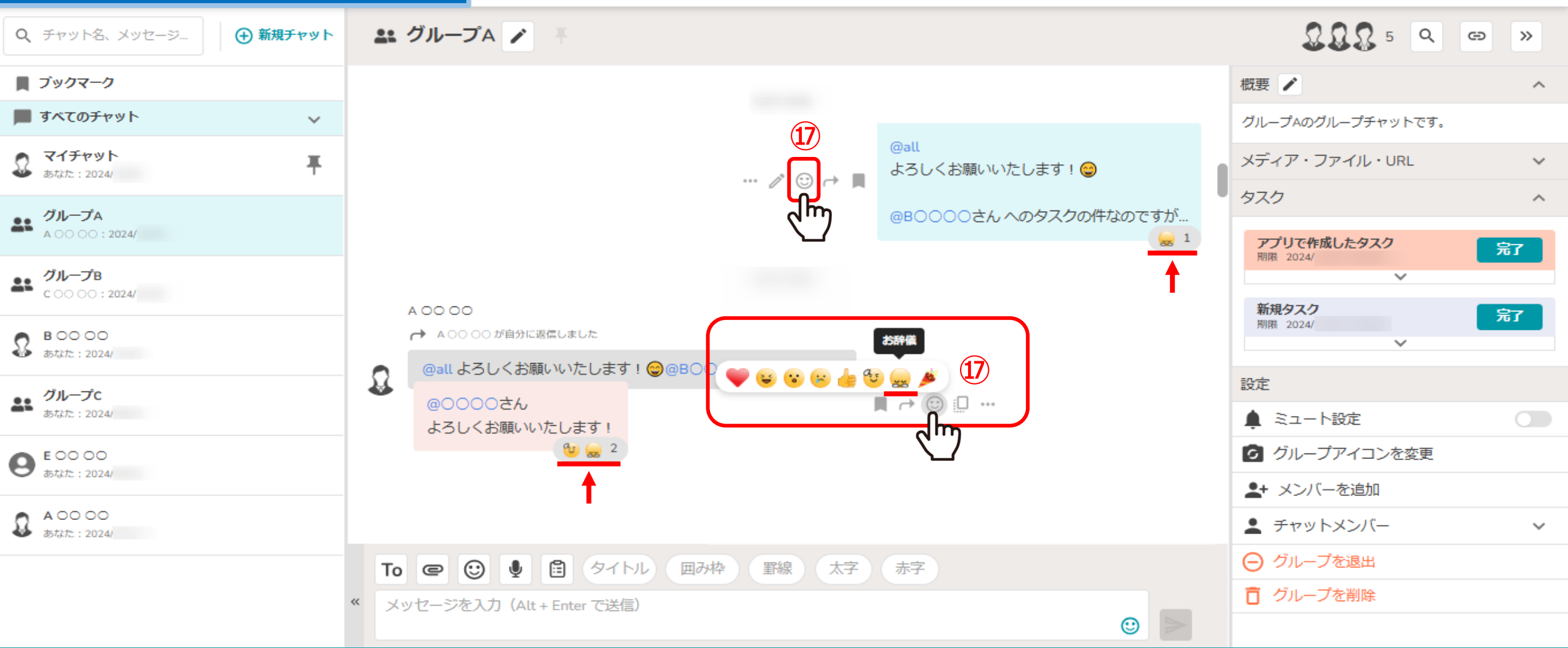

⑪メッセージに下記の「リアクション」を付けることができます。

・ハート ・喜ぶ ・驚く ・悲しむ ・いいね ・了解 ・お辞儀 ・おめでとう

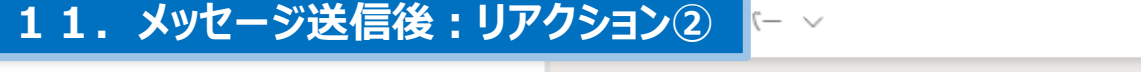

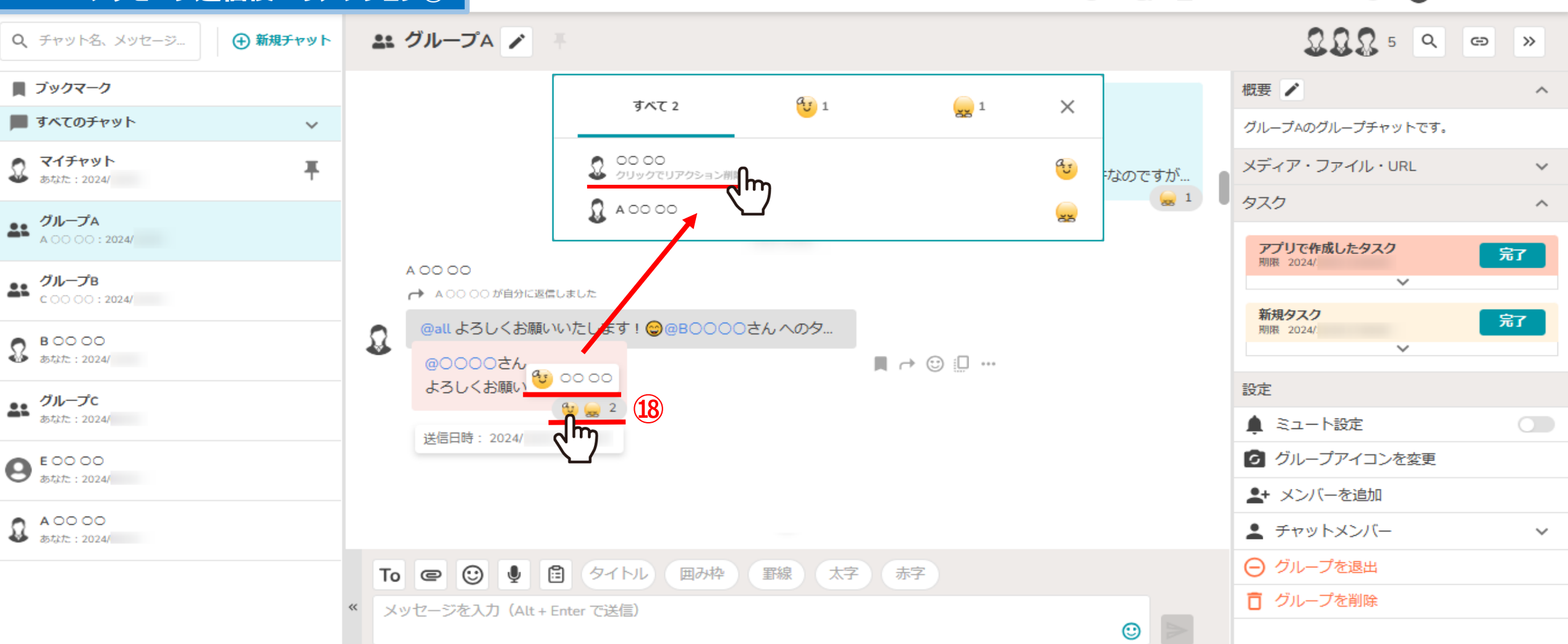

## 18リアクションはメッセージの右下に表示され、 カーソルを合わせると誰がリアクションしたか確認することができます。

さらに、リアクションしたメンバー名をクリックすると、リアクションしたメンバーの一覧を確認することができます。 ※自分が付けたリアクションは削除することができます。  $\overline{\Omega}$ 

...

8

株式会社0000

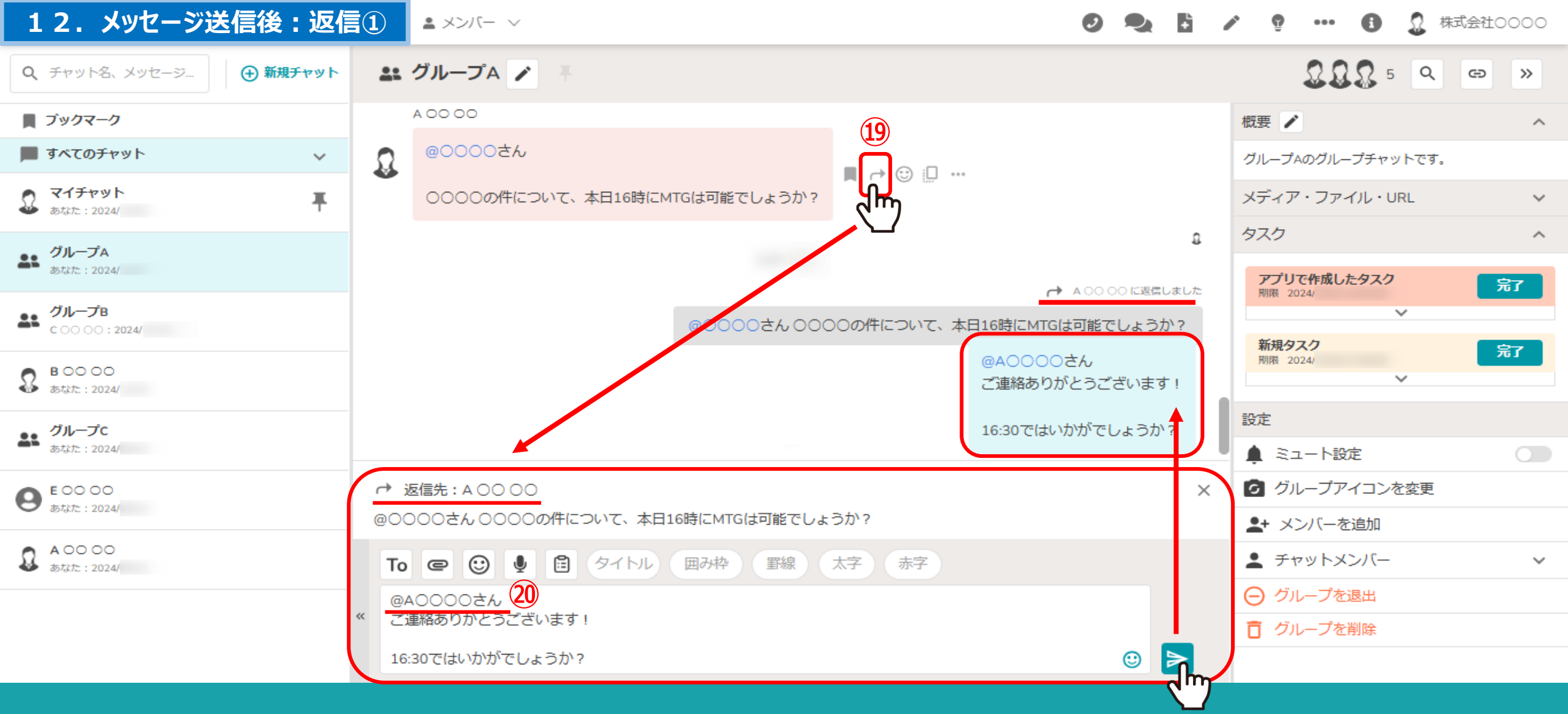

⑩「返信」をクリックすると、返信先のメッセージを引用して返信メッセージを送信することができます。

20受信したメッセージに返信する場合は、自動で返信先のアカウントがメンションされます。
 ※自分が送信したメッセージに返信した場合は、自動メンションは付きません。

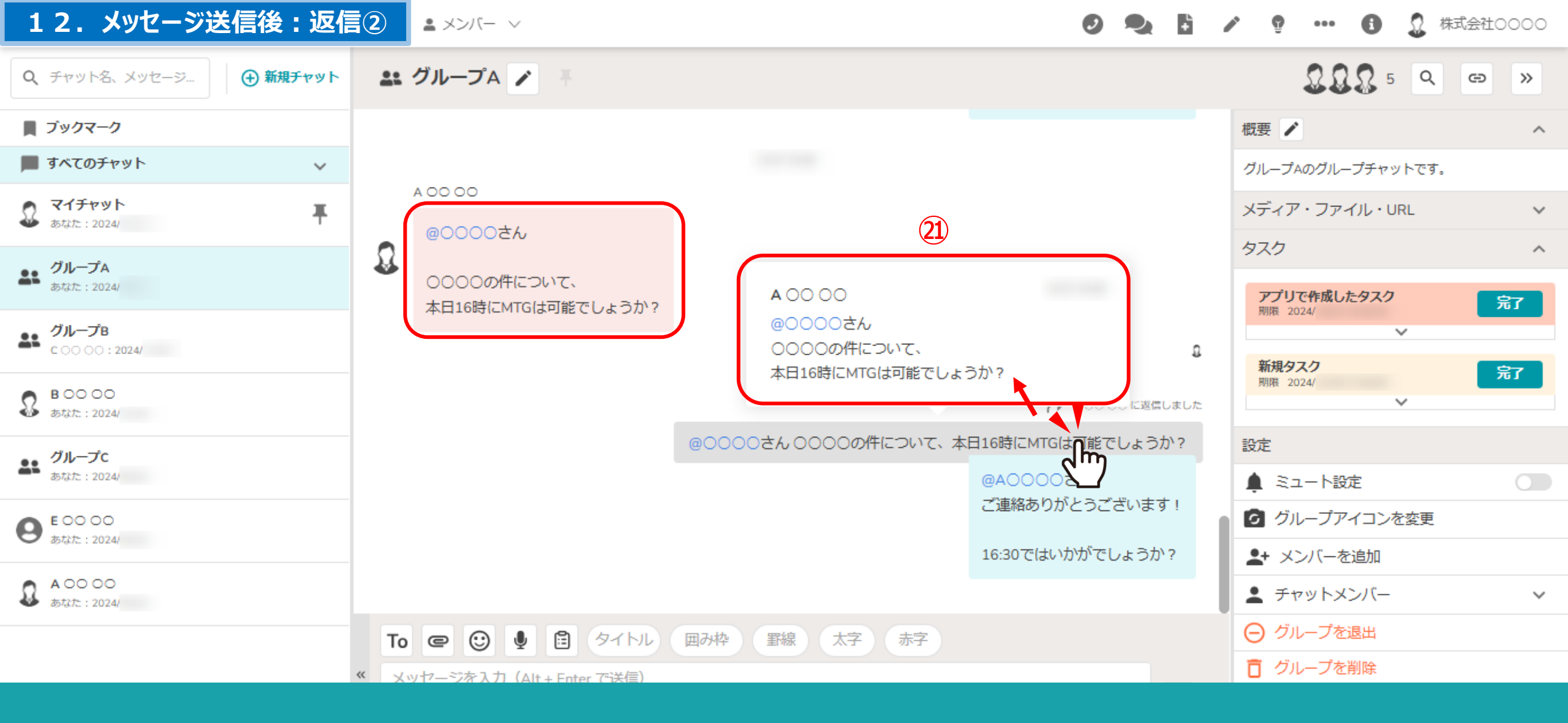

④返信先として引用されたメッセージを<u>ダブルクリック</u>すると、
 返信元メッセージのプレビューが表示されます。

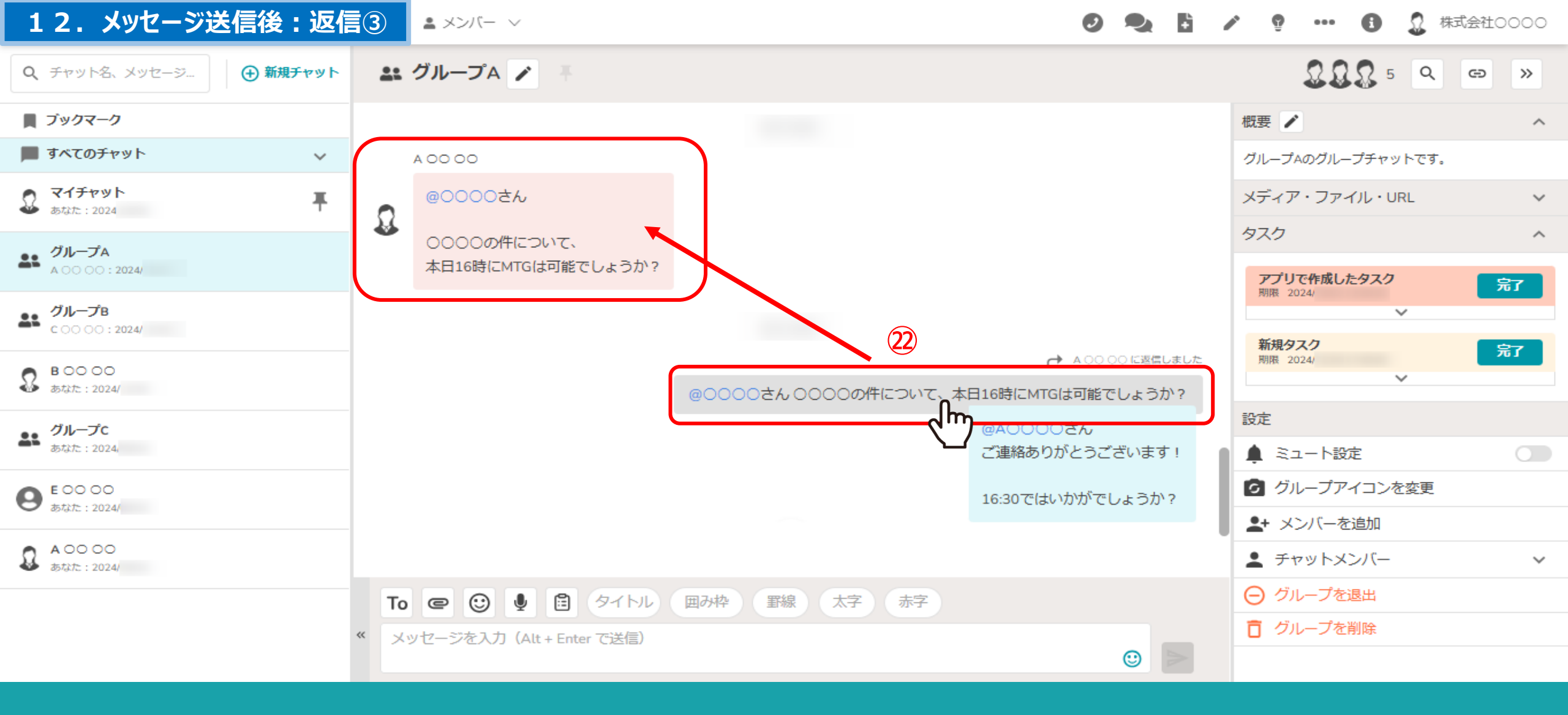

②返信先として引用されたメッセージを<u>1度</u>だけクリックした場合は、 返信元のメッセージに<u>遷移</u>することができます。

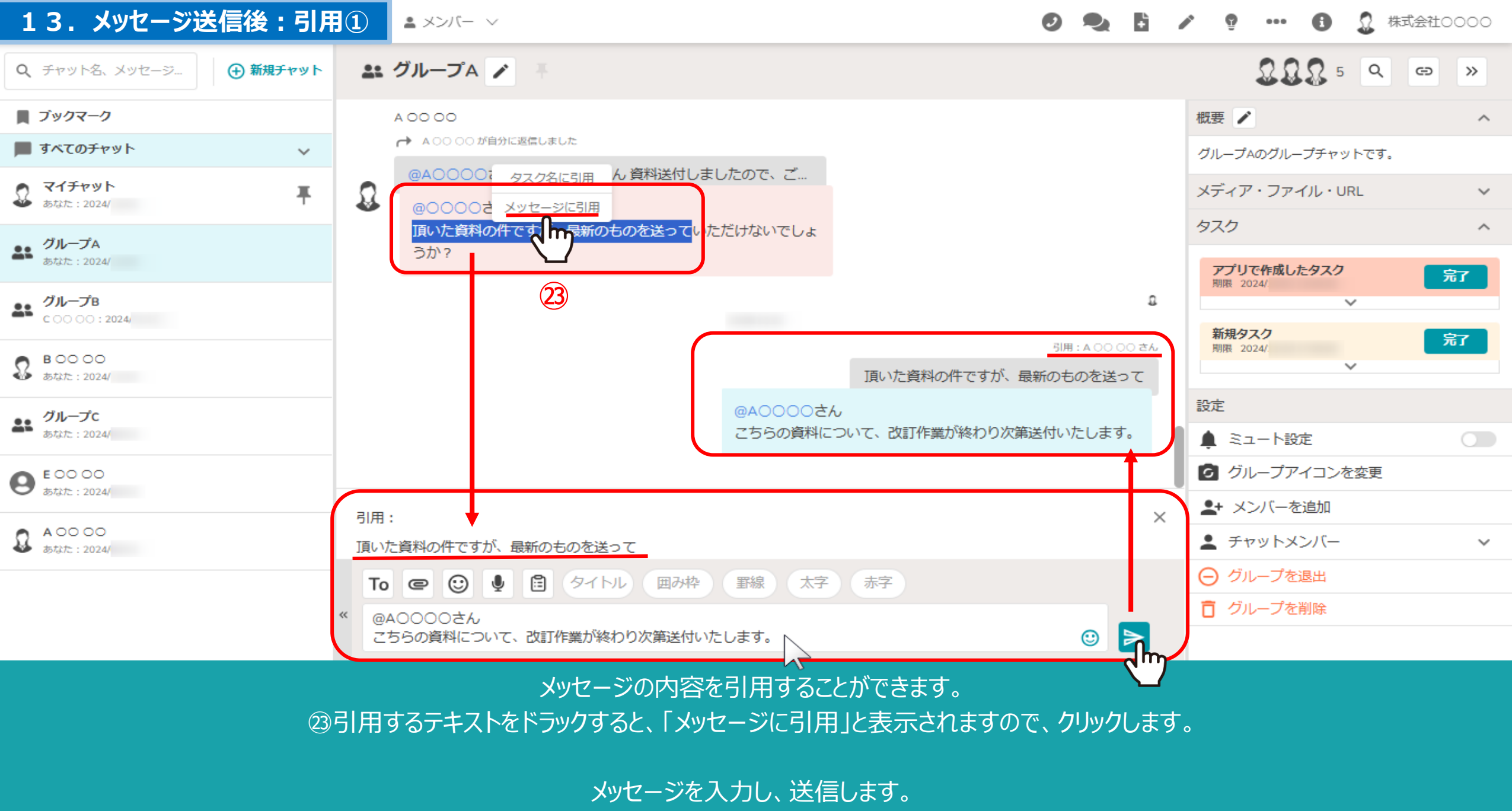

<sup>※</sup>引用元のアカウントが自動でメンションされることはありません。

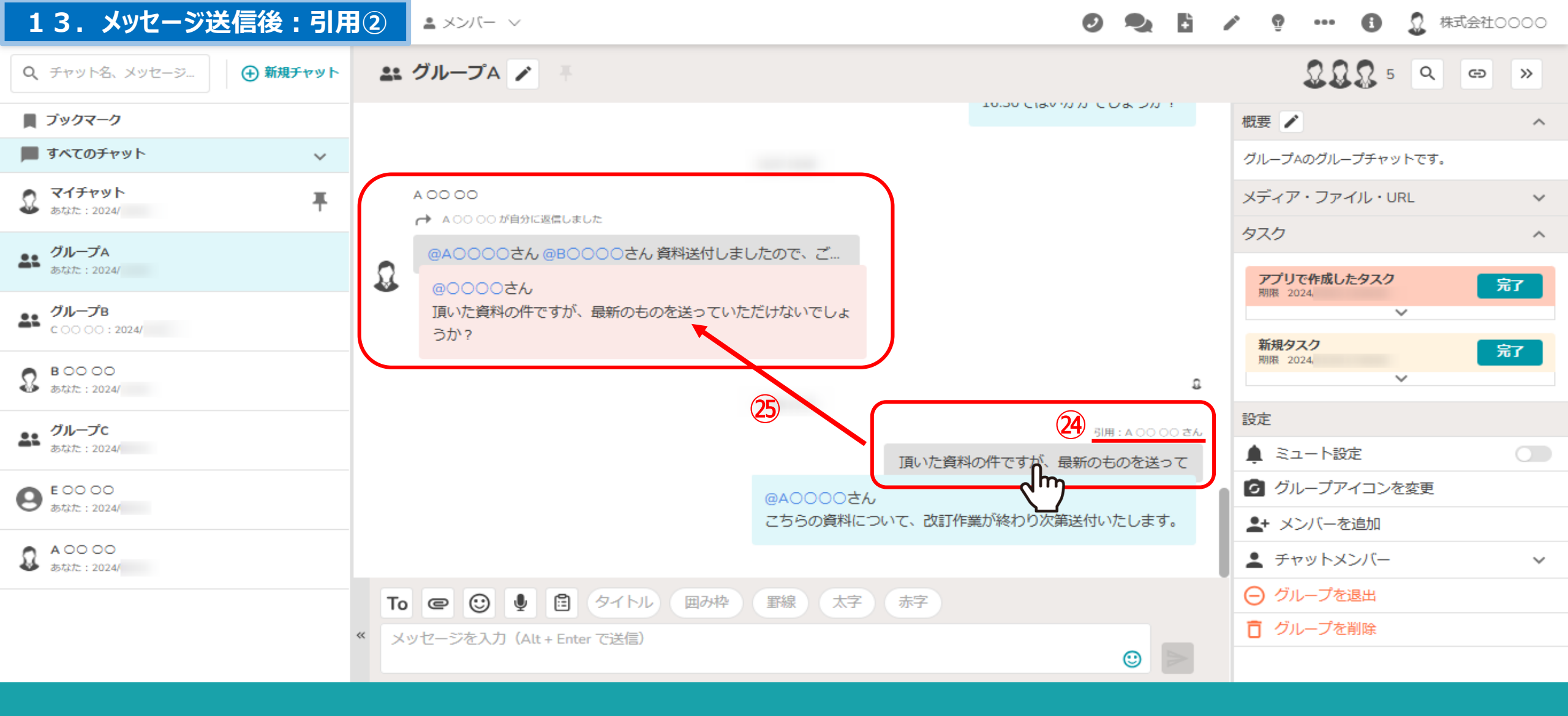

④引用して送信したメッセージには、引用元のメッセージを送信した方のアカウント名が表示され、
 ⑤引用されたメッセージをクリックすると、引用元のメッセージに遷移することができます。

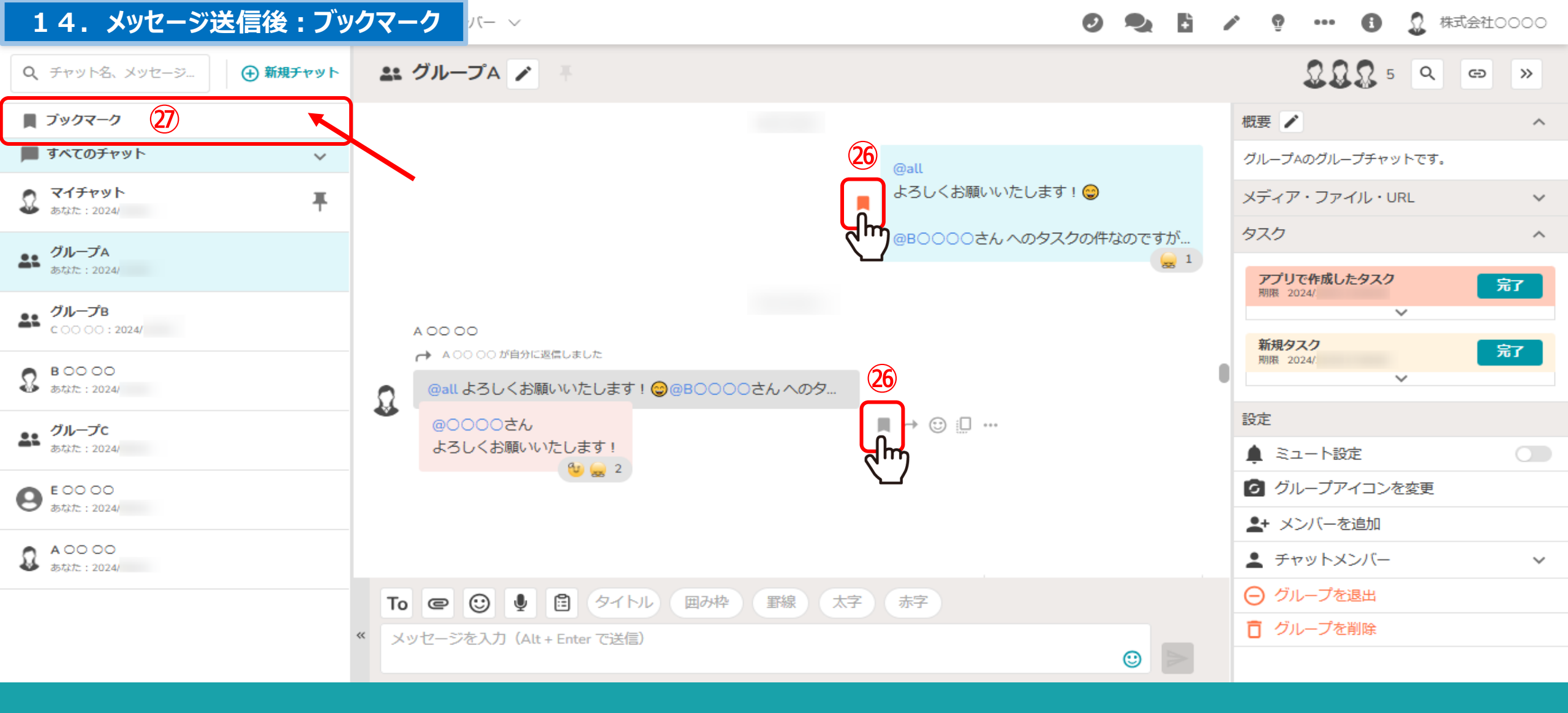

29メッセージをブックマークすることができます。

②ブックマークアイコンを1度クリックすると、左上のブックマーク一覧に格納されます。 ※ブックマーク済みのメッセージはオレンジ色になり、再度クリックするとブックマークから解除することができます。

# 15. メッセージ送信後:メッセージ送信・最終編集日時

9 🔩 🚦 🖍 💡 … 🚯 💭 株式会社0000

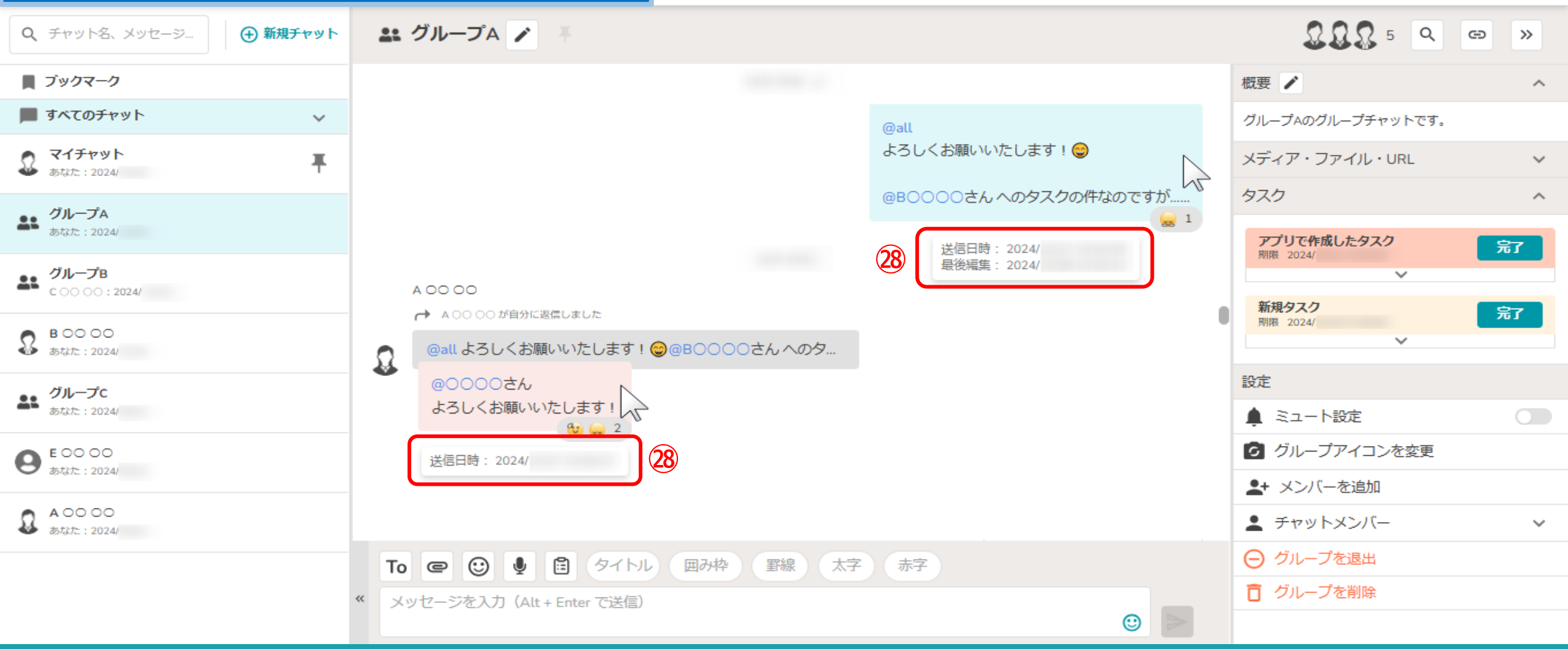

<sup>28</sup>メッセージにカーソルを合わせると、 送信された日時と、メッセージが編集された最終の日時が表示されます。

#### 16.メッセージ送信後:最終閲覧日時 -

🔍 🚦 🧪 🥊 🚥 🚯 🧕 株式会社0000

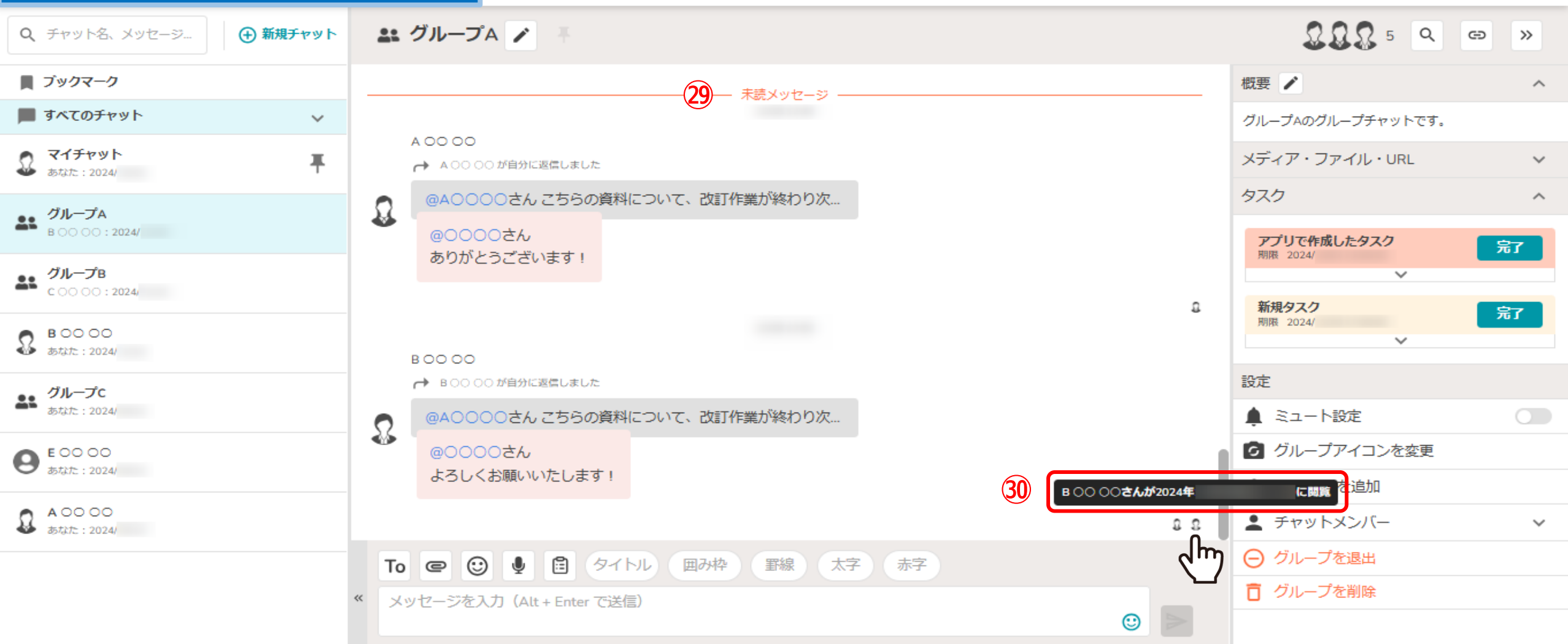

②グループチャット内のメッセージで、どこから未読になっているかが表示されます。

③また、既読されたメッセージは、右下に既読したメンバーのアイコンが表示され、 メンバー毎の最終閲覧日時が確認できます。

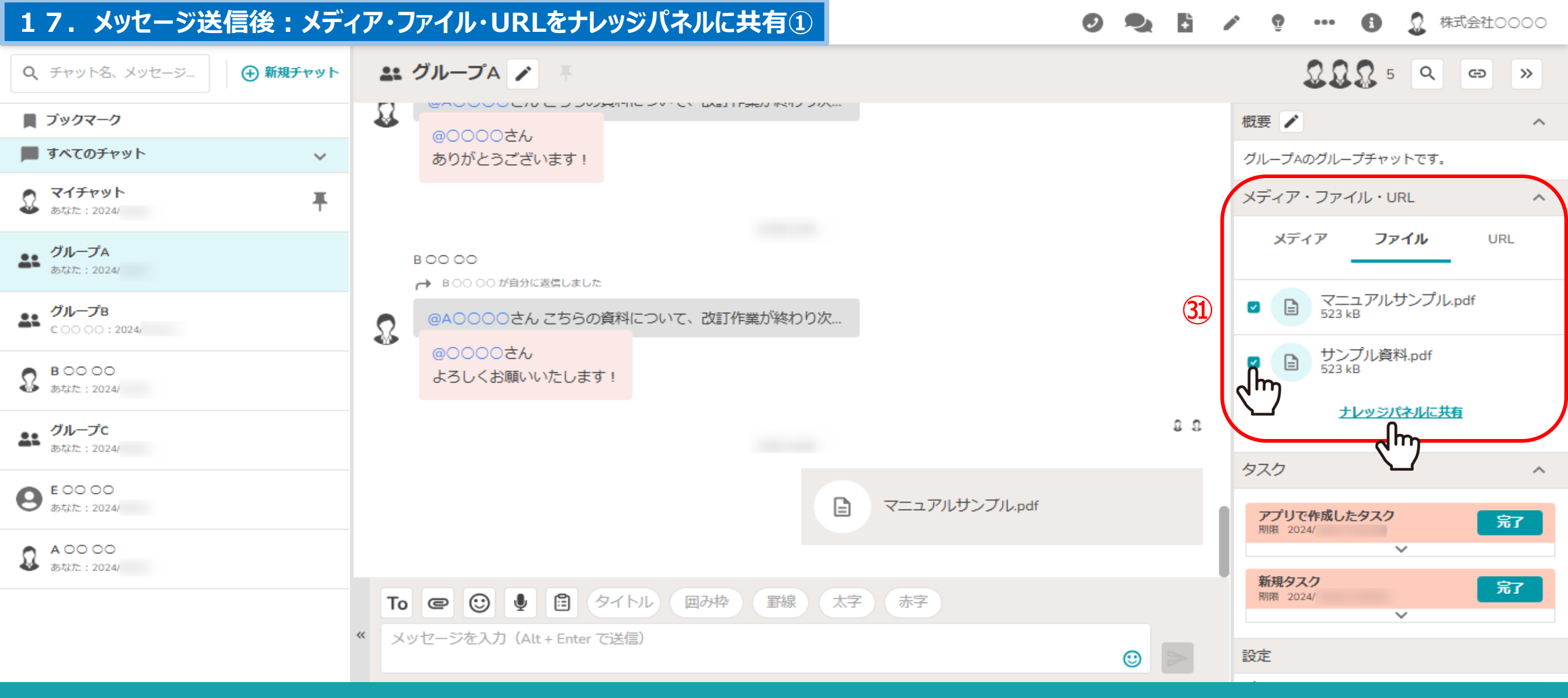

チャット内で取り扱ったメディア、ファイル、URLをナレッジパネルに共有出来ます。 ※チャット内でマスター権限になっている方がご利用いただけます。

③「メディア・ファイル・URL」から、共有したいファイルにチェックを入れ、「ナレッジパネルに共有」をクリックします。

# 17. メッセージ送信後:メディア・ファイル・URLをナレッジパネルに共有②

🔍 🔓 🧨 💡 🚥 🚯 🧕 株式会社0000

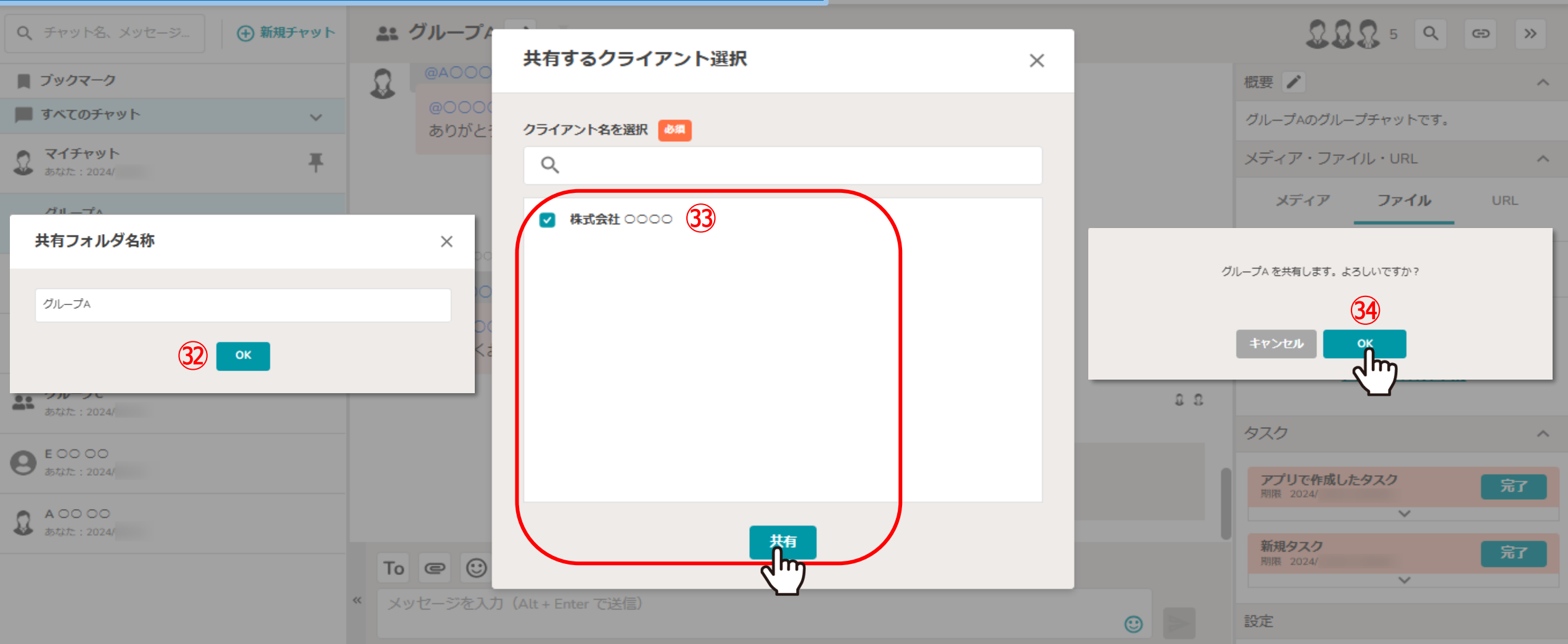

②共有フォルダ/ファイル名称を確認・編集し、「OK」をクリックします。※複数ファイルを共有する場合は、フォルダが作成され、まとめて共有されます。

③共有するクライアントを選択し、④確認メッセージが表示されますので「OK」を選択します。

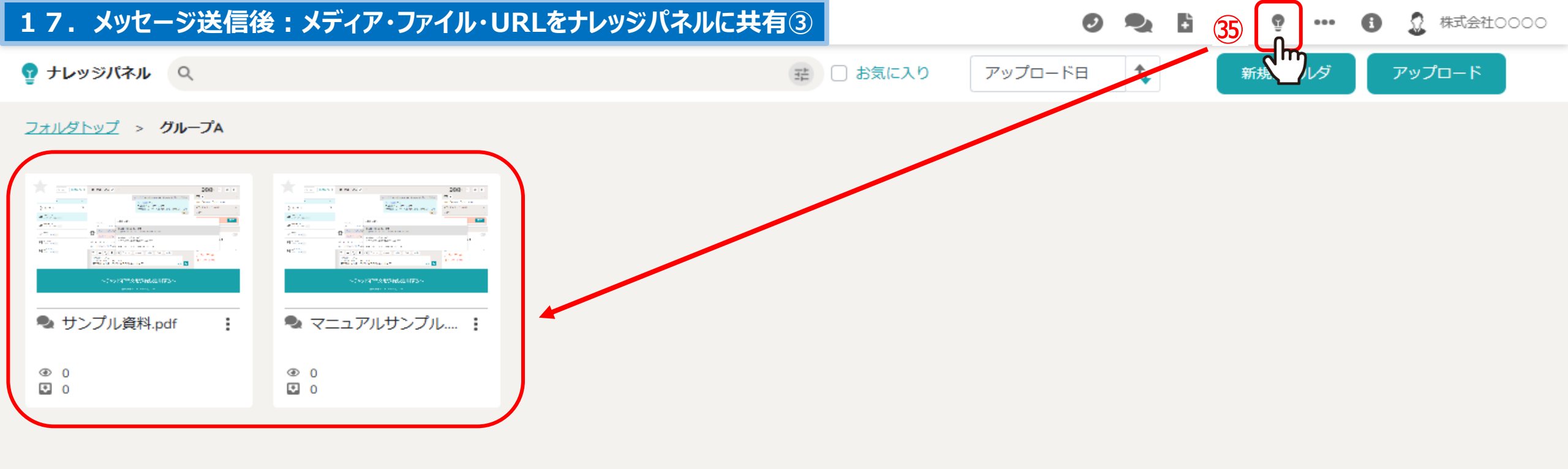

# ③サ有したファイルは、ヘッダーメニューの「ナレッジパネル」をクリックして確認出来ます。